## 1. Select "Donations & Matching Gifts"

Select "Donations & Matching Gifts" highlighted below.

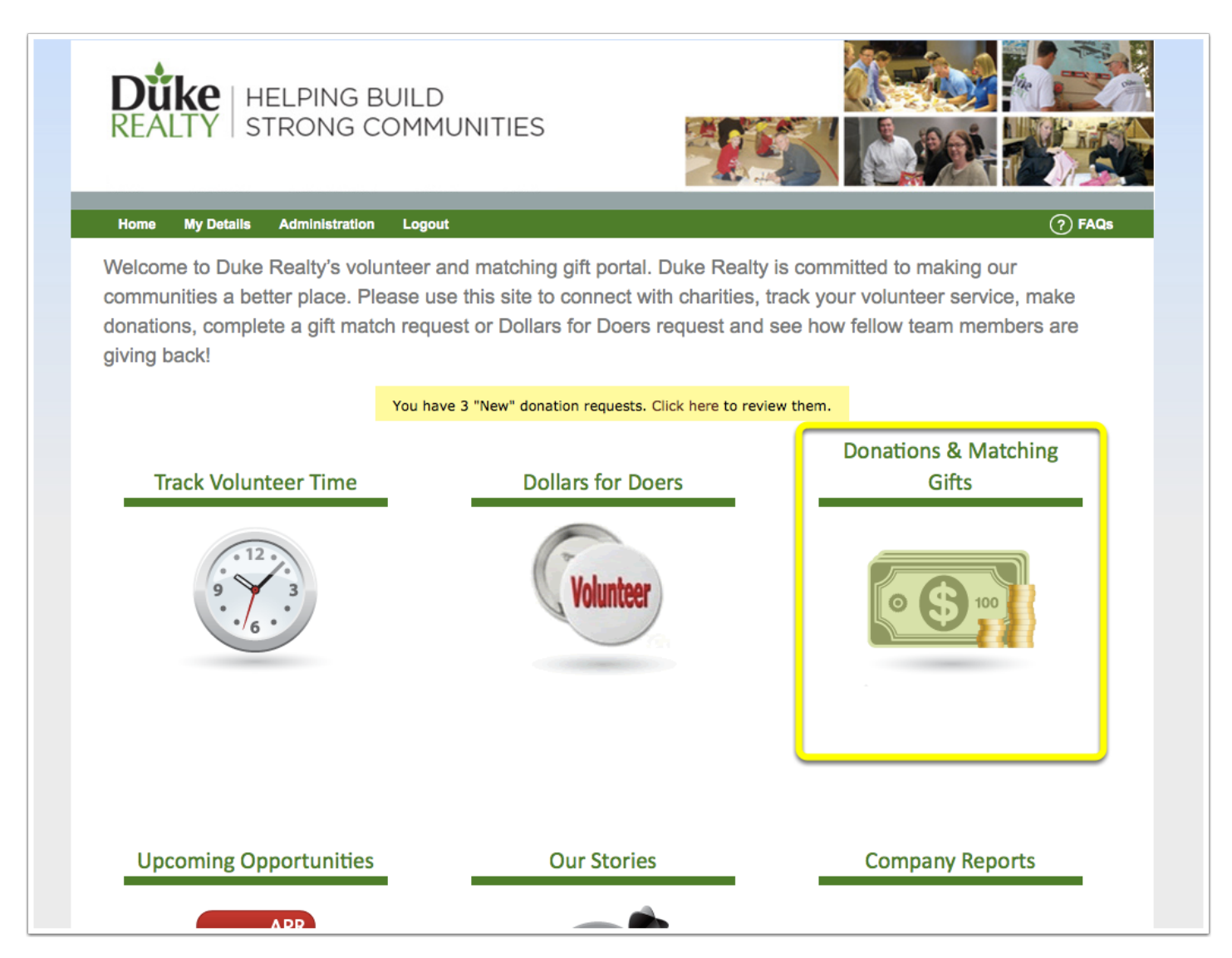

## 2. Select "My Causes"

Welcome to your personal giving platform. Here you can see past donations made and can navigate to add your causes (the non-profit organizations you would like to donate to), make one-time donations, match prior donations, and setup recurring donations.

To add causes (501c3 non-profits) that you want to donate to, select "My Causes" highlighted below.

| Düke<br>Realty | HELPING BUILD<br>STRONG COMMUNITIES            |                     |                                |
|----------------|------------------------------------------------|---------------------|--------------------------------|
| Home My Deta   | lis Administration Logout                      |                     | (?) FAQs                       |
| Summary My C   | Causes One-time Donation (Match Prior Donation | Recurring Donations |                                |
| \$400          | Total Dollars Donated                          |                     | \$520<br>Donated To Date       |
| \$300          |                                                |                     | \$520<br>Donated This Period   |
| \$200          |                                                |                     | \$0<br>Next Scheduled Donation |
| Ja             | n 6 Jan 20 Feb 3 Feb 17 Mar 3                  | Mar 17 Mar 31       | \$0<br>Match Remaining         |
| Donation H     | listory                                        |                     |                                |
| Dete           | Posiniont                                      | Moth                | ad Amount                      |

## 3. Search for Your Cause

Type in the name of the non-profit you would like to add as one of your causes to potentially make a donation to.

Select the state associated with this non-profit from the drop-down menu.

After doing so, click "Search".

| REALTY HELPING BUILD<br>STRONG COMMUNITIES                                                                 |                                                                                                    |
|----------------------------------------------------------------------------------------------------|----------------------------------------------------------------------------------------------------|
| Home My Details Administration Logout                                                                      |                                                                                                    |
| Duke's Giving                                                                                              |                                                                                                    |
| Summary My Causes One-time Donation Match Prior Donation Recurring Donations                               |                                                                                                    |
|                                                                                                    |                                                                                                    |
|                                                                                                    |                                                                                                    |
| Add Causes                                                                                                 |                                                                                                    |
| Add Gauses                                                                                                 |                                                                                                    |
| Back to My Causes                                                                                          |                                                                                                    |
| Use the form below to add your favorite charities to your list. Then you'll be ready to make one-time dona | ations, track donations you've                                                                                                    |
| made through other systems, and set up recurring donations!                                                |                                                                                                    |
| Can't find an organization? Contact your system administrator.                                             |                                                                                                    |
|                                                                                                    |                                                                                                    |
| habitat for humanity Indiana 🗘 Search                                                                      |                                                                                                    |
|                                                                                                    |                                                                                                    |
|                                                                                                    |                                                                                                    |
|                                                                                                    |                                                                                                    |
|                                                                                                    | 355                                                                                                    |
|                                                                                                    | A REAL PROPERTY AND A REAL PROPERTY AND A REAL |
|                                                                                                    |                                                                                                    |
|                                                                                                    |                                                                                                    |
|                                                                                                    |                                                                                                    |
|                                                                                                    | empoweringforchange                                                                                                    |

## 4. Adding Your Cause

Once you find the non-profit that you would like to add as one of your causes, click on "Click to Add" and the non-profit will automatically be "Added" like below.

| Home My Details Administration Logout                                                                                                    |                              |                  |                   |               |         |                                                       |                                                          | (? F                                                                            | AQs |
|----------------------------------------------------------------------------------------------------|------------------------------|------------------|-------------------|---------------|---------|-------------------------------------------------------|----------------------------------------------------------|---------------------------------------------------------------------------------|-----|
| Duke's Giving                                                                                                    |                              |                  |                   |               |         |                                                       |                                                          |                                                                                 |     |
|                                                                                                    |                              |                  |                   |               |         |                                                       |                                                          |                                                                                 |     |
| ummary My Causes One-time Donation Match Prior Donatio                                                                                                    | ion ) ( F                    | Recurring        | g Donati          | ions          |         |                                                       |                                                          |                                                                                 |     |
|                                                                                                    |                              |                  |                   |               |         |                                                       |                                                          |                                                                                 |     |
| Add Causes                                                                                                    |                              |                  |                   |               |         |                                                       |                                                          |                                                                                 |     |
| Back to My Causes                                                                                                    |                              |                  |                   |               |         |                                                       |                                                          |                                                                                 |     |
| Date to my Gausso                                                                                                    |                              |                  |                   |               |         |                                                       |                                                          |                                                                                 |     |
|                                                                                                    |                              |                  |                   |               |         |                                                       |                                                          |                                                                                 |     |
| Use the form below to add your favorite charities to your list. Then you'll made through other systems, and set up recurring donations!                                                                                                    | l be read                    | dy to <u>mal</u> | ke one-t          | ime do        | nations | s, <u>track d</u>                                     | onations                                                 | <u>you've</u>                                                                   |     |
| Use the form below to add your favorite charities to your list. Then you'll <u>made through other systems</u> , and <u>set up recurring donations</u> !<br>Can't find an organization? Contact your system administrator.                                                                                                    | l be read                    | dy to <u>mal</u> | ke one-ti         | ime do        | nations | <u>s, track d</u>                                     | onations                                                 | <u>you've</u>                                                                   |     |
| Use the form below to add your favorite charities to your list. Then you'll made through other systems, and set up recurring donations!<br>Can't find an organization? Contact your system administrator.                                                                                                    | l be read                    | dy to <u>mal</u> | <u>ke one-ti</u>  | <u>ime do</u> | nations | <u>s, track d</u>                                     | onations                                                 | <u>you've</u>                                                                   |     |
| Use the form below to add your favorite charities to your list. Then you'll made through other systems, and set up recurring donations!<br>Can't find an organization? Contact your system administrator.<br>habitat for humanity                                                                                                    | ll be read<br>Search         | dy to <u>mał</u> | <u>ke one-t</u> i | ime do        | nations | s, <u>track d</u>                                     | onations                                                 | <u>you've</u>                                                                   |     |
| Use the form below to add your favorite charities to your list. Then you'll made through other systems, and set up recurring donations!<br>Can't find an organization? Contact your system administrator.<br>habitat for humanity Indiana \$                                                                                                    | iearch                       | dy to <u>mał</u> | <u>ke one-t</u> i | <u>ime do</u> | nations | s, <u>track d</u><br>Click                            | onations to Add                                          | <u>you've</u>                                                                   |     |
| Use the form below to add your favorite charities to your list. Then you'll made through other systems, and set up recurring donations! Can't find an organization? Contact your system administrator.  Abitat for humanity Indiana                                                                                                    | i <b>earch</b><br>itat       | dy to <u>mał</u> | <u>ke one-t</u> i | ime do        | nations | click                                                 | to Add                                                   | you've                                                                          |     |
| Use the form below to add your favorite charities to your list. Then you'll made through other systems, and set up recurring donations!<br>Can't find an organization? Contact your system administrator.<br>habitat for humanity Indiana I to Set Habitat For Humanity Intl For Humanity In Knox County Habitat For Humanity Intl Brown County Indiana Habitat For H                                                                                                    | i <b>earch</b><br>itat<br>Hu | dy to <u>mał</u> | <u>ke one-t</u> i | ime do        | nations | s, <u>track d</u><br>Click<br>Click                   | to Add                                                   | ()<br>()<br>()                                                                  |     |
| Use the form below to add your favorite charities to your list. Then you'll made through other systems, and set up recurring donations!<br>Can't find an organization? Contact your system administrator.<br>habitat for humanity Indiana () Set the system administrator.<br>Habitat For Humanity Intl For Humanity In Knox County Habitat Habitat For Humanity Intl Brown County Indiana Habitat For Habitat For Humanity Of Evansville                                                                   | i <b>earch</b><br>itat<br>Hu | dy to <u>mał</u> | <u>ke one-ti</u>  | ime do        | nations | s, <u>track d</u><br>Click<br>Click                   | to Add<br>to Add                                         | you've                                                                          |     |
| Use the form below to add your favorite charities to your list. Then you'll made through other systems, and set up recurring donations!<br>Can't find an organization? Contact your system administrator.<br>habitat for humanity Indiana in the set of the system administrator.<br>Habitat For Humanity Intl For Humanity In Knox County Habitat<br>Habitat For Humanity Intl Brown County Indiana Habitat For H<br>Habitat For Humanity Of Evansville<br>Habitat For Humanity Of Greater Indianapolis    | i <b>earch</b><br>itat<br>Hu | dy to <u>mał</u> | ke one-ti         | ime do        | nations | s, <u>track d</u><br>Click<br>Click                   | to Add<br>to Add<br>to Add<br>to Add                     |                                                                                 |     |
| Use the form below to add your favorite charities to your list. Then you'll made through other systems, and set up recurring donations!<br>Can't find an organization? Contact your system administrator.<br>habitat for humanity Indiana I County Indiana I County Habitat For Humanity Intl For Humanity In Knox County Habitat For Humanity Intl Brown County Indiana Habitat For Habitat For Humanity Of Evansville<br>Habitat For Humanity Of Greater Indianapolis                                     | i <b>earch</b><br>itat<br>Hu | dy to <u>mał</u> | ke one-ti         | ime do        | nations | click<br>Click<br>Click<br>Click<br>Click             | to Add<br>to Add<br>to Add<br>to Add<br>to Add           | ()<br>()<br>()<br>()<br>()<br>()<br>()<br>()<br>()<br>()<br>()<br>()<br>()<br>( |     |
| Use the form below to add your favorite charities to your list. Then you'll made through other systems, and set up recurring donations!<br>Can't find an organization? Contact your system administrator.<br>habitat for humanity Indiana<br>Habitat For Humanity Intl For Humanity In Knox County Habit<br>Habitat For Humanity Intl Brown County Indiana Habitat For H<br>Habitat For Humanity Of Evansville<br>Habitat For Humanity Of Greater Indianapolis<br>Habitat For Humanity Of Monroe County, In | itat<br>Hu                   | dy to <u>mak</u> | ke one-ti         | ime do        | nations | s, <u>track d</u><br>Click<br>Click<br>Click<br>Click | to Add<br>to Add<br>to Add<br>to Add<br>to Add<br>to Add | you've<br>()<br>()<br>()<br>()<br>()<br>()<br>()<br>()<br>()<br>()              |     |